## 用户使用手册

--历史设备登记

## 摘要

我们深知,每一位用户的使用体验和反馈都是我们产品成长的宝贵财富。我们诚挚邀请您在使 用过程中提出任何意见和建议。您的每一条反馈,都将是我们持续改进和创新的动力。

产品名称:陕西省特种设备智慧监管平台

手册版本: V1.2

发布日期: 2024 年 7 月 22 日

版权所有: Oc 所有权利保留

## 尊敬的用户:

欢迎使用陕西省特种设备智慧监管平台!我们致力于为您提供先进、可靠、易用的消防资 源管理平台。本手册将指导您如何操作和充分利用本产品,以提升您的消防管理水平。

技术支持与联系我们

我们非常重视您的使用体验,期待听到您的反馈和建议。您的意见是推动我们产品不断进 步的源泉。

客服热线:029-85736598

平台微信号:zhjgpt2024

一、业务说明

使用单位涉及历史特种设备录入平台(含历史设备录入、一码通设备,历史设备 登记业务),本版本暂时只描述了历史设备办理录入平台,并进行历史设备登记的业务,其他 业务内容会随后提供。

历史设备录入平台有两种设备来源:

1、监管业务新增历史设备录入

2、前期在系统录入的一码通历史设备(自动同步)

历史设备登记平台流程:录入历史设备→历史设备登记

二、监管业务新增历史设备录入

监管业务—新增设备—(设备来源选择历史设备)

| PRETACHER AND AND THE                                                                 | 工作台           | 监管业务 | 10304038            | SINGLASY | <b>设备一环语</b>   | MILLON .  |      |           |   |                |
|---------------------------------------------------------------------------------------|---------------|------|---------------------|----------|----------------|-----------|------|-----------|---|----------------|
| 10. 10                                                                                | 18            |      | J                   |          |                |           |      |           |   |                |
| ● 新加速 ● ● ● ● ● ● ● ● ● ● ● ● ● ● ● ● ● ● ●                                           | <b>()</b> 253 |      |                     | 5本信息     |                | 8件上每<br>  |      | 备技术参数 ——  |   | ) <del>.</del> |
| <ul> <li>新聞記録(約)</li> <li>新聞記録書</li> <li>新聞記録書</li> <li>新聞記録書</li> <li>(2)</li> </ul> |               |      | - 256-42            | Sees     | ]              |           |      |           |   |                |
| BORH >                                                                                |               |      | <ul> <li></li></ul> | ✿ 社童時入   |                |           |      |           |   |                |
|                                                                                       |               |      | · 0200              |          |                |           |      |           |   |                |
|                                                                                       |               |      | E ute               | G ADRIUM | 📙 श्लंतराळकर्म | Q 5807    | E584 | 🔹 (Sziwia |   |                |
|                                                                                       |               |      | • ABURGER           | 💼 60xa   |                |           |      |           |   |                |
|                                                                                       |               |      | + 10-05-01301       |          |                | (研修品)(中)  |      |           |   |                |
|                                                                                       |               |      | REINSTACTION        |          | ×              | 609952@PD |      |           | ~ |                |

其他按照设备的实际情况选择填写

点击下一步,填写设备信息

| 🧐 鉄西省特种设备                                                | 智慧监管            | Pa Ina         | 监管业务          | 10504030                         | 国家執守                                                | 设备 印朗           | MARKIN |                   |
|----------------------------------------------------------|-----------------|----------------|---------------|----------------------------------|-----------------------------------------------------|-----------------|--------|-------------------|
| 2 ===                                                    |                 | 1111(25) 11125 | 58            |                                  |                                                     |                 |        |                   |
| 业务力理                                                     | ¥.              |                | It has been a |                                  |                                                     | 1.01            |        |                   |
| ・新聞記録                                                    |                 | 🚫 12018        | 10992         |                                  | 9 以自杀本信思 ——                                         |                 | 以倫技不要到 | i 🔘 stat          |
| <ul> <li>新增登记</li> <li>新增合使注消</li> <li>新增合使注消</li> </ul> |                 | ~ 基本信息         |               |                                  |                                                     |                 |        |                   |
| 新聞の構成す                                                   |                 | *设备种类:         |               | *设备类别:                           |                                                     | 设备品种;           |        | • 单位内部脑弓:         |
| 记录管理                                                     | 3               | 延(厂)内有用机动作精    | ~             | 机动工业和制                           | Ŷ                                                   | 又年              | ~      | <b>一单位自己定义的编号</b> |
| 登记管理                                                     | •设备名称:          |                | •设备银号:        |                                  | 设备总价值 (万元) :                                        |                 | 车牌号:   |                   |
|                                                          | 2010.1          |                | and A         |                                  | ana, A                                              |                 | aton A |                   |
|                                                          |                 | 盖前码:           |               | • 有无设备代码:                        |                                                     | * 设备代码:         |        |                   |
|                                                          |                 | 1016.A.        |               | ●有 ○元                            | 有刻填写。没有远无                                           | (856),          |        |                   |
|                                                          | *产品服片(可上传产品级》   | n :            | 科他明性:         |                                  | 2014年6年代日,土田市下市<br>10月1日年1日年1日年1日<br>10月1日日、田上の長代日日 |                 |        |                   |
|                                                          | + #8.14<br>2076 | 9-1<br>2210441 | +             | 相応。/<br>載英上校20下<br>3075748212048 | one storestions instantions<br>218765               |                 |        |                   |
|                                                          |                 |                |               |                                  |                                                     |                 |        |                   |
|                                                          |                 |                |               |                                  |                                                     | _               | -      |                   |
|                                                          |                 |                |               |                                  |                                                     | <del>j-</del> 0 | 58     |                   |

点击下一步,填写完信息后保存

新增历史设备完成后可以在设备管理—未纳管设备列表查看

| 🧐 肤而偏特种设备                    | R  | FF台                   |          | 工作会            | 12191 | k\$  | 和验验期        | Sine and a second second | 设备———————————————————————————————————— | MURE     |               |            |         |        | -2    |
|------------------------------|----|-----------------------|----------|----------------|-------|------|-------------|--------------------------|----------------------------------------|----------|---------------|------------|---------|--------|-------|
| Q ===<br>重 业务の理              |    | 811813<br>(2) 85 79(1 | 245<br>8 | +14            |       |      |             |                          |                                        |          |               |            |         |        |       |
| - 8913652-80                 |    | -28127                |          | 10.54          |       | 设备仲地 | 10.000      | ~ (28H9)                 | 804                                    | ~ @\$2#  | · ~ M         | F 619 R.R. |         |        |       |
| 新雄登记                         |    |                       | .49      | 设备中进           | iRi   | 医种类  | 设备规划        | 设备温绅                     | 设备名称                                   | BBREER C | 当厂编号/产品编码     | 新造单位       |         | 操作     | 5     |
| <ul> <li>新聞品句(194</li> </ul> |    | 0                     | 4        | 历史设备           | 起重机械  |      | 法研究检查机      | 重研销正面积运动置机               | 历史运动起重机                                |          | 內館716011      | 首派市特种设备经验所 | 洋塘 病    | 49.850 | 波和    |
| 教理论等任实                       |    | D.                    | 2        | mi2m           | 起重机械  | 3    | 流动た起重れ      | 彩彩绘画机                    | 起重机械                                   |          | 71603-65468   | 的活动的运行     | 1718 18 | in and | 10.11 |
| 历史设备登记                       |    |                       | 3        | 159.0 <b>%</b> | 40,08 | 0    | 黄子(与输导)经公司用 |                          |                                        |          | BUBÄRSUR001   | 制度研究院      | 1918 48 | -      | -     |
| 0 20282                      | _  | D                     | 4        | 历史设备           | 4618  |      | 9749462346  | 贝尔和白泽和中国                 |                                        |          | 0456246846151 | =#4/B      | 1716 40 | an man | 3251  |
| 1 山岳世道                       | 14 | 2                     |          |                |       |      |             |                          |                                        |          |               |            |         |        |       |
| 1010-7010                    | _  | Ø                     |          |                |       |      |             |                          |                                        |          |               |            |         |        |       |
| - 10 to 10 to 10             | _  |                       |          |                |       |      |             |                          |                                        |          |               |            |         |        |       |
| -                            | 5  |                       |          |                |       |      |             |                          |                                        |          |               |            |         |        |       |
|                              |    |                       |          |                |       |      |             |                          |                                        |          |               |            |         |        |       |
|                              |    |                       |          |                |       |      |             |                          |                                        |          |               |            |         |        |       |
|                              |    |                       |          |                |       |      |             |                          |                                        |          |               |            |         |        |       |
|                              |    |                       |          |                |       |      |             |                          |                                        |          |               |            |         |        |       |
|                              |    |                       |          |                |       |      |             |                          |                                        |          |               |            |         |        |       |
|                              |    |                       |          |                |       |      |             |                          |                                        |          |               |            |         |        |       |
|                              |    |                       |          |                |       |      |             |                          |                                        |          |               |            |         |        |       |
|                              |    |                       |          |                |       |      |             |                          |                                        |          |               |            |         |        |       |
|                              |    |                       |          |                |       |      |             |                          |                                        |          |               |            |         |        |       |
|                              |    |                       |          |                |       |      |             |                          |                                        |          |               |            |         |        |       |
|                              |    |                       |          |                |       |      |             |                          |                                        |          |               |            |         |        |       |
|                              |    |                       |          |                |       |      |             |                          |                                        |          |               |            |         |        |       |
|                              |    |                       |          |                |       |      |             | 井1页 化                    |                                        | 50 RE 31 |               |            |         |        |       |

三、历史设备登记

依次点击监管业务—业务办理—历史设备登记

| 👂 陕西省特种设备智慧监                                                                                                    | 曽平台 : | E作台    | 自业务 作                                                                                                    | 2101238                                                                      | 监察值守                      | 设备一码通             | 基础设置     |          |  |
|----------------------------------------------------------------------------------------------------|-------|--------|----------------------------------------------------------------------------------------------------|------------------------------------------------------------------------------|---------------------------|-------------------|----------|----------|--|
| and and                                                                                                    | 新建設施  | ****** | 1012日本市                                                                                                    | mittaliz                                                                     | 历史设备登记                    | 1. 1.110.04.00.0  |          |          |  |
| <ul> <li>製作の調</li> <li>製煤収益</li> <li>製煤取益</li> </ul>                                                                                                    |       | 1 选择   | 业务类型                                                                                                    |                                                                              | • (                       |                   |          |          |  |
| <ul> <li>● 新聞に合いていたいです。</li> <li>● 新聞に保護部</li> <li>● 新聞に保護部</li> <li>● 新聞に保護部</li> <li>● 新聞に保護部</li> <li>● 新聞に保護部</li> <li>● 公告部金</li> <li>● 公告部金</li> <li>● 副に注意第</li> <li>&gt;&gt;</li> </ul> |       |        | <ul> <li>・ 知方実際:</li> <li>● 成用設立</li> <li>・ 知方延復</li> <li>・ 知方延復</li> <li>・ 知方延行</li> <li>● 成成特徴</li> <li>● 成成特徴</li> <li>● 成成特徴</li> <li>● 成成</li> <li>● 成成</li> <li>● 成成</li> </ul> | <ul> <li>कार्यसम्बद्ध</li> <li>कार्यसम्बद्ध</li> <li>कार्यसम्बद्ध</li> </ul> | 1. ME (77) 1<br>ME (1994) | (a)<br>(a)<br>(a) | Q x10508 | C Enters |  |
|                                                                                                    |       |        |                                                                                                    |                                                                              |                           | 821               |          |          |  |

选择设备种类后,点击下一步,填写历史设备登记信息

| REP\$#23<br>《 최왕교하였고 -<br>使用编章<br>• 初年中名書:<br>R+日本日本日本の名称目23<br>- 전조조전(7) | → 2<br>历史设<br>2前录<br>• 使用単磁版-社会成用代码:<br>9161102/57283514fY | <ul> <li>登记詳續</li> <li>备登记单</li> <li>的历史设备或者一码通历史设备</li> <li>PERRE:<br/>(第5人) 187</li> </ul>                   | → ① 完成<br>• @用母2@@#9:<br>• 输入历史设备的登记证编号           |
|---------------------------------------------------------------------------|------------------------------------------------------------|----------------------------------------------------------------------------------------------------|---------------------------------------------------|
| 使用编章<br>• 使用单位发展:<br>* * 本自由自己的发展和得公司<br>• ########2                      | 历史设<br>之前录<br>• @周季@&= 七&@周代码:<br>· ?9111025375235487      | 备登记单<br>的历史设备或者一码通历史设备<br>*####:<br>##5.\ ##                                                                   | • @用你记证单句:<br>ma 输入历史设备的登记证编号                     |
| 使用编码 使用编码表示: 你不是最近正常式是有限公司 - 医中的系统(2)                                     | 之前录/<br>•使用单位统一社会信用代码:<br>91611026579638144Y               | 的历史设备或者一码通历史设备<br>P品系称:<br>RBA                                                                                 | • 要用意名证编号:<br>>>> 输入历史设备的登记证编号                    |
| •使用单位名称:<br>作士后来它出来交易有限公司                                                 | • 使用单位版一社会信用代码:<br>91611026579638144Y                      | PERR:                                                                                                    | • 使用登记证单号:<br>输入历史设备的登记证编号                        |
| · THE REAL POINT OF A PARTY IN                                            |                                                            |                                                                                                    |                                                   |
| 清沈泽                                                                       | <ul> <li>費记稿关:</li> <li>监安市市场运营管理局</li> </ul>              | <ul> <li>产校单位式称:</li> <li>第21月</li> </ul>                                                                      | <ul> <li>- 没备使用场所:</li> <li>(minute)</li> </ul>   |
| <ul> <li>- 資産使用地点流:</li> <li>         以四面         ✓     </li> </ul>       | <ul> <li>- 设备使用地点市:</li> <li>(1)1010 ~ ~</li> </ul>        | <ul> <li>         ・ 協動使用地点区(員):         <ul> <li>             回点(目)             </li> <li></li></ul></li></ul> | <ul> <li>- 資価使用地点回道(第):</li> <li>(約5):</li> </ul> |
| • 過盐洋烟睡用地点:                                                               | • 设备详细使用地点:                                                | • 安全曾展员:<br>没有就新增, → 新編人版                                                                                      | ·安全被提员联系电话:                                       |
| • ISATEME:                                                                | <ul> <li>接收机构:</li> <li>运安市市场运售管理局</li> </ul>              | 重复则去基础设置修改该人员为                                                                                                 | 安全管理员                                             |
| 新40H141:                                                                  |                                                            |                                                                                                    |                                                   |
|                                                                           | • волятически:<br>клан //                                  |                                                                                                    |                                                   |

以及安装信息和检验检测信息

| 21.5                                                     |   | 历史经教登记                                                                             |                                          |                                                                                   |                                                   |                          |                                           |                                      |              |   |  |
|----------------------------------------------------------|---|------------------------------------------------------------------------------------|------------------------------------------|-----------------------------------------------------------------------------------|---------------------------------------------------|--------------------------|-------------------------------------------|--------------------------------------|--------------|---|--|
| 业务の項<br>- 教壇没备                                           | * |                                                                                    | 🕑 法择业务类型                                 |                                                                                   |                                                   | 2 登记词                    | F10 -                                     |                                      | → () 売成      |   |  |
| 新增回傳注明                                                   |   | 安装信息                                                                               |                                          |                                                                                   |                                                   |                          |                                           |                                      |              |   |  |
| - 新增设保备家<br>- 新增设备将交                                     |   | + 安装单位:                                                                            |                                          | • 安装日相:                                                                           |                                                   | · 安有                     | 的意人;                                      |                                      | * 安徽负责人联系电话: |   |  |
| - 历史设备登记                                                 |   | 162575                                                                             | V                                        | 道法加                                                                               |                                                   | 2 (04)                   |                                           |                                      | 3046.5,      |   |  |
| (1)(2)(2)(2)<br>(2)(2)(2)(2)(2)(2)(2)(2)(2)(2)(2)(2)(2)( |   | • 安装黄托书:                                                                           |                                          | • 安装合同:                                                                           |                                                   | 其他的                      | 899                                       |                                      |              |   |  |
|                                                          | > | +                                                                                  | 間方: doc.docs.pdf<br>最多上分で作<br>大小下最近15000 | +                                                                                 | 後式: disc-disc.pdf<br>最多上行10个<br>大小下 <u>届</u> 式300 |                          | +                                         | 権氏: dat.doc.pdf<br>最多上作の下<br>大小工協力NB |              |   |  |
|                                                          | l | 橋線检測                                                                               |                                          |                                                                                   |                                                   |                          |                                           |                                      |              | _ |  |
|                                                          |   | 相關的相關                                                                              |                                          |                                                                                   |                                                   |                          |                                           |                                      |              |   |  |
|                                                          |   | * Kalita / Kalita Kalita                                                           | 临一信用代码:                                  | * Kalla/KazileUka                                                                 | 847:                                              | + 608                    | 5/检测结论                                    |                                      | - 检验/检测类型:   |   |  |
|                                                          |   | + 1010/10208U/50                                                                   | 临一位用代码:                                  | • 1010/102010149                                                                  | 848:                                              | - 408                    | 6/193814546<br>5/11                       | i<br>                                | • 检验/检测类型:   |   |  |
|                                                          |   | * 1610/162000.091<br>* 1610/162000.091<br>10100-5<br>* 1610/162000100              | 底—瓜用代码:<br>:                             | <ul> <li>- 10位/102010404</li> <li>- 10位/1020104</li> <li>- 10位/1020104</li> </ul> | 24:<br>24:                                        | • 608<br>(2010)<br>• 750 | 0/40304536<br>5/30<br>54040/4030          | :<br>Exe:                            |              |   |  |
|                                                          |   | + 1212/12.201<br>+ 1212/12.2011/12.0<br>- 1212/12.2011/12.0<br>- 1212/12.2011/12.0 | 略—— 你用代码:<br>:<br>                       | <ul> <li>- 检验/检测机构:</li> <li>(計加入)</li> <li>- 检验/检测人员:</li> <li>(計加入)</li> </ul>  | 84:<br>84:                                        | • 484<br>(11)<br>• 758   | 6/493645%G<br>5/19<br>549362/4936<br>5/19 | ENI:                                 |              |   |  |

## 填写完成后,点击提交

提交后,在监管业务—登记证列表查看

| 🤰 陕西省特种设备智慧监                                                                                                    | 管平台   | 1     | 1件台 1        | 管业务           | 12501238                 | 益素值守      | 设备一问题                 | 基础设置                                                                                                    |            |         |            |                |
|----------------------------------------------------------------------------------------------------|-------|-------|--------------|---------------|--------------------------|-----------|-----------------------|----------------------------------------------------------------------------------------------------|------------|---------|------------|----------------|
| Q mm                                                                                                    | 历史    | 设备推行  | BIGHERIE     |               |                          |           |                       |                                                                                                    |            |         |            |                |
| 0 业务办理 >                                                                                                    | 105H2 | 刺表    |              | <u> </u>      |                          |           |                       |                                                                                                    |            |         |            |                |
| BIRENE D                                                                                                    | 使用發   | 2449: | 104.1        | 使用断位          | 100.00                   | ~         | 使用量记证状态: いっつ          |                                                                                                    | 和开 南海      | 22.22   |            |                |
| <ul> <li>2</li> <li>2</li> <li>2</li> <li>3</li> <li>3</li> <li>4</li> <li>4</li></ul> |       | 序号    | 使用登记证编号      | 登记类型          | 使用单位                     |           | 使用单位地址                | 登记机关                                                                                                    | 设备种类       | 使用登记证状态 | の現日期 =     | 提作             |
|                                                                                                    |       | 1     | 2241         | 使用登记          |                          | REs       | A CONTRACTOR OF A     | 1001000000                                                                                                    | 起激机械       | 62818   | 2024-07-16 | 1918           |
|                                                                                                    |       | 2     | ¥11          | 使用意记          | in the local division of | RZa       |                       | And in case of the local division of the local division of the loc | 45 (□) 内型F | 282     | 2024-07-15 | 1948           |
|                                                                                                    |       | 3     | @3T          | <b>车用气捣登记</b> | 1000                     | 12.05     | the second second     | 10110-001                                                                                                    | 压力容器       | C912    | 2024-04-08 | 1910           |
|                                                                                                    |       | 4     | ₩31 <b>8</b> | 车用气格登记        | 10000                    | HEN.      |                       | 100100-0001                                                                                                    | 压力振器       | 898     | 2024-04-12 | 1912           |
|                                                                                                    |       | 5     | 15ull        | 车用气感發记        | of the last              | READ      |                       | And a design of the local division of the local division of the lo | 压力容器       | 已融合     | 2024-04-28 | 1910           |
|                                                                                                    |       | 6     | <b>%</b> 1   | 使用聲记          | 1000                     | REST      |                       | 10110-002                                                                                                    | 适 (厂) 内形   | C946    | 2024-07-05 | 1910           |
|                                                                                                    |       | 7     | W1           | 使用聲记          | -                        | 民國主       |                       | -                                                                                                    | 压力容器       | 298     | 2024-06-28 | 10.02          |
|                                                                                                    |       | 8     | <b>#1</b>    | 使用副记          | 11000                    | RZH       |                       | and the second second s | 场(广)内制     | 己酸记     | 2024-06-28 | 17100          |
|                                                                                                    |       | 9     | H(32         | 使用登记          | 11000                    | PRW       | and the second second | To Control                                                                                                    | 压力容器       | 日間に     | 2024-06-28 | 14 11 E 2.5    |
|                                                                                                    |       | 10    | 9911         | 使用意记          | -                        | 12Da      |                       | -                                                                                                    | -2.9       | 日間日     | 2024-06-12 | 1918           |
|                                                                                                    |       | 11    | 2318         | 使用登记          | 10.000.000               |           |                       | 10001000001                                                                                                    | 压力管道       | 696     | 2024-06-21 | 1940 EES       |
|                                                                                                    |       | 12    | H51          | 使用登记          | 10000                    | 12.55%(8) |                       | 100010000000000000000000000000000000000                                                                                                    | 压力容器       | ese     | 2024-04-12 | 14m (12.8.4    |
|                                                                                                    |       | 13    | 振3)          | 使用登记          | Contraction of           | 深西省合      |                       | And Distances                                                                                                    | 压力容器       | 已登记     | 2024-06-04 | 深情 王史的         |
|                                                                                                    |       | 54    | ¥3           | 使用發记          | 1000                     | 2四*       |                       | Tel: Based                                                                                                    | 压力管闭       | 8288    | 2024-05-17 | 14 H 1 1 1 1 1 |
|                                                                                                    |       | 15    | <b>\$</b> 31 | 使用登记          |                          | 12.05.96  |                       |                                                                                                    | 压力容器       | 已御己     | 2024-04-08 | 57410          |
|                                                                                                    |       |       |              |               |                          |           |                       | 10 TE                                                                                                    |            |         |            |                |

点击设备详情,查看登记证信息和设备信息以及使用登记流水

| <ul> <li>         ・新福に新         ・         ・         新福に新         ・         ・         ・</li></ul> |                     |                                                                                                    |               |           |
|--------------------------------------------------------------------------------------------------|---------------------|----------------------------------------------------------------------------------------------------|---------------|-----------|
| - 新塔登记<br>- 新塔登记                                                                                 | 使用数记证编章<br>使用数记证编章: | 使用到                                                                                                    |               | wizu.x:   |
| 一新增进记载家                                                                                          | 181.5°              | ALL DOT DE LO DE LO DE L | 新西西 <b>王</b>  |           |
| - 教壇设备移交                                                                                         | 设备种类:               | 设备类别:                                                                                                    | 设备品种:         | 设备使用地址:   |
| DIR CONTROL                                                                                      | -9:01               | 国生与维制的市场                                                                                                    | 现的现在中央电师      | 11(D)     |
| (14) (2) >                                                                                       | <b>泰田登记证</b> 求去:    | か理日期                                                                                                    |               |           |
| ) 2022 2 · · · · · · · · · · · · · · · ·                                                         | 530 G               |                                                                                                    |               |           |
|                                                                                                  | A6.037948           |                                                                                                    |               |           |
|                                                                                                  | 序型 设备类型             | 没装品的 产品名称                                                                                                    | 产品编号 单位内碍号    | 设备代码 监管码  |
|                                                                                                  | 1 类引导强制能的电极 奥       | 制版的编奏电师 电引用的编奏电师 (                                                                                                    | 2-596 东区1*三曲  | 3110 E31( |
|                                                                                                  |                     | 二二 ( ) ( ) ( ) ( ) ( ) ( ) ( ) ( ) ( ) (                                                                                                    | ) 18.8 v RE 5 |           |

登记完成后,可使用该设备登记证,进行其他登记类业务:维保备案、改造变更登记、单 位变更登记、更名变更登记